## Anleitung Lernsax

- 1. Rufen Sie die Seite <u>www.lernsax.de</u> auf.
- 2. Klicken Sie oben rechts auf Login.
- 3. Melden Sie sich mit den erhaltenen Anmeldedaten an.
- 4. Richten Sie das Konto ein (Anweisung auf dem Bildschirm folgen).
- 5. Links im Menu unter Dateiablage finden Sie immer aktuelle Aufgaben.

Bei Problemen können Sie sich gern melden: dorn@1gs-grh.lernsax.de